# WebAPI Install Guide

2017

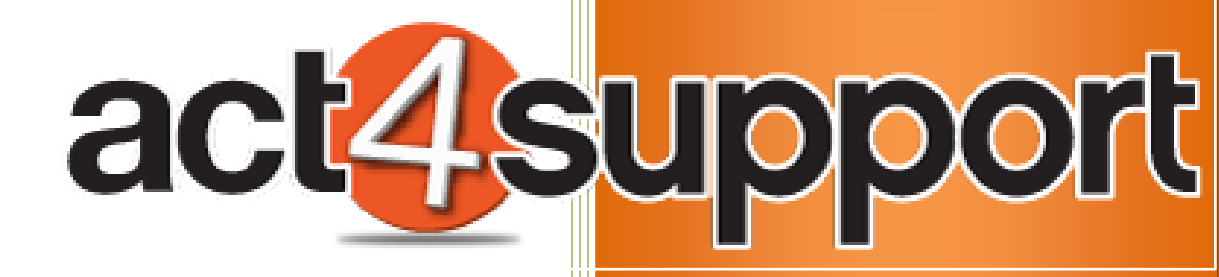

James Young Act4Work.com 1/4/2017 WebAPI Install Guide 2017

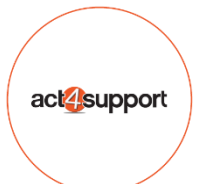

## Act4Support - WebAPI Install Guide

### Complete these steps to install Act4Support WebAPI

1. Download and save the WebAPI Zip file to your computer

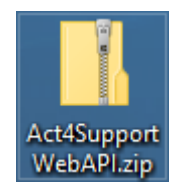

(*Note*: After downloading, ensure the file is not **Blocked** by your AV or Windows Security. Right click on the file, Select **Properties** and click **Unblock** at the bottom of the screen, and then click **Apply**)

2. Right click on the File and select Extract All:

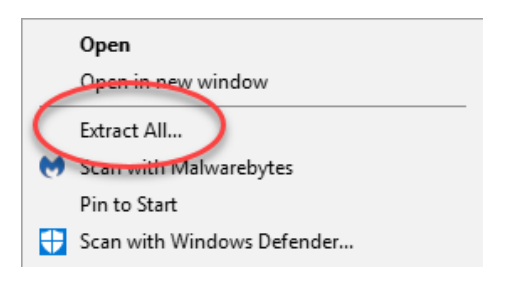

3. Save to file location > Click Extract

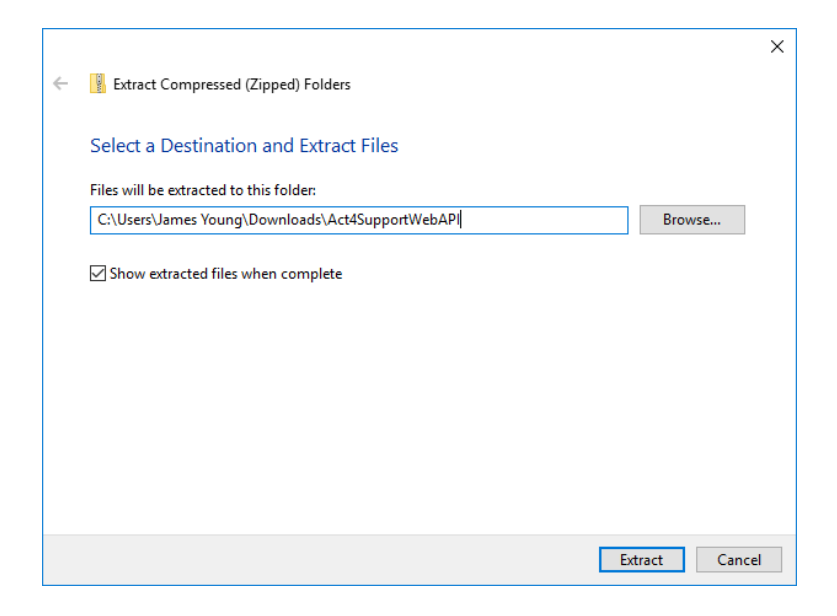

- 4. A new folder will be created with the Setup file to launch the installation
  - a. If you have any issues running the installation **Right Click** on the file and choose "*Run as Administrator*"

| → This PC → Downloads → Act4SupportWebAPI                                                                                                    | ڻ ~                                        |
|----------------------------------------------------------------------------------------------------|--------------------------------------------|
| ▲ Name                                                                                                    | ✓ Date modified Type Size                  |
| i<br>isolation in the set of the set of the s | 2011-08-06 11:01 Application extens 452 KB |

5. Double Click Setup Act4Support.exe

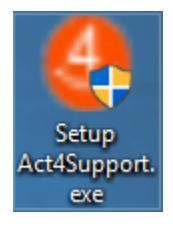

#### 6. Click Install Web API button

| Setup Act 4 Support Web API                                            | × |
|------------------------------------------------------------------------|---|
| Installation                                                           |   |
| Install Web API                                                        |   |
|                                                                        |   |
| Configuration                                                          |   |
| Please select the location where the configuration files will be saved |   |
| Browse Set                                                             |   |
| Last Ticket Number 0                                                   |   |
| API Passcode Set                                                       |   |
|                                                                        |   |
|                                                                        |   |
| 7. Beside the "Save website files to: Click the box                    |   |
| A Install Act 4 Support Web API                                        |   |
|                                                                        |   |
| Save website files to:                                                 |   |
| Select how you wish to host the web API in IIS                         |   |
| <ul> <li>New/standalone website</li> </ul>                             |   |
| Website Name V : 8080                                                  |   |
| Create application in an existing website                              |   |
| Website Name                                                           |   |
| Application Name                                                       |   |
| Log:                                                                   |   |
| ~                                                                      |   |
|                                                                        |   |
|                                                                        |   |
|                                                                        |   |
|                                                                        |   |
| × .                                                                    |   |
|                                                                        |   |
| Install                                                                |   |

8. Browse for folder – (If a folder does not exist, create one IE. C:\Act4support)

| Browse For Folder                 | Х |
|-----------------------------------|---|
|                                   |   |
|                                   |   |
| 🗸 🏪 Local Disk (C:)               | ^ |
| > 🔥 Act Data                      |   |
| > act!_premium_v18_sp2x53         |   |
| Act4Support                       |   |
| > 🔤 ActConnectLink                |   |
| > 🔒 actwebapiaclhosted_v1.0.117.0 |   |
| > 📊 inetpub                       |   |
| PerfLogs                          |   |
| > 🔤 Program Files                 |   |
|                                   | Ť |
| Make New Folder OK Cancel         |   |

#### 9. Click OK

10. Select how you wish to host the Web API: (Check with your Administrator if you will be using an existing Website or not)

| 🕹 Install Act 4 Support Web                                                                                                    | API                   | × |
|----------------------------------------------------------------------------------------------------|-----------------------|---|
| Save website files to:                                                                                                    | C:\Act4Support        |   |
| Select how you wish to host                                                                                                    | the web API in IIS    |   |
| New/standalone websit                                                                                                    | e                     |   |
| Website Name                                                                                                    | Act4Support ~ : 8080  |   |
| Create application in an                                                                                                    | existing website      |   |
| Website Name                                                                                                    | ~                     |   |
| Application Name                                                                                                    |                       |   |
| Log:                                                                                                    |                       |   |
| 02:03:36: Creating applicati<br>02:03:36: App pool created<br>02:03:36: Setting app pool<br>02:03:36: App pool set suc:<br>02:03:36: Conving files | on pool<br>cessfully. |   |
| 02:03:38: Setting permission                                                                                                    | ns on folder          |   |
| 02:03:38: Permissions set<br>02:03:38: Files Copied.                                                                                               |                       |   |
| 02:03:38: Finished setting u                                                                                                    | p Web API.            |   |
|                                                                                                    |                       | 1 |
|                                                                                                    | Install               |   |

11. Click Install

Act4Wealth

#### 12. Configuration:

- a. Select the Location where the configuration Files will be saved: Click Set
- b. Set the Last Ticket Number: Click Set
- c. Set API Passcode: Click Set

| Setup Act 4 Support We                      | eb API                 |                     |            | × |
|---------------------------------------------|------------------------|---------------------|------------|---|
| Installation                                | 1                      |                     |            |   |
| Configuration<br>Please select the location | where the configuratio | n files will be sav | red<br>Set |   |
| Last Ticket Number 145                      |                        | Set                 |            |   |
| API Passcode                                |                        | Set                 |            |   |

#### 13. Click **OK**

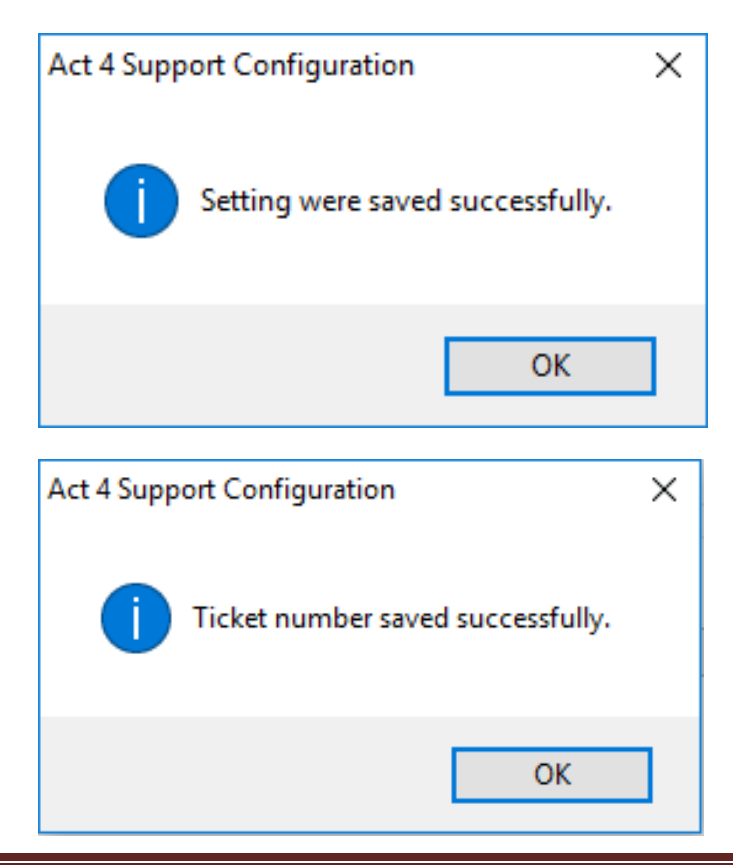